## **Accepting the Trading Relationship Request (TRR)**

| Description Screenshot                                                                                                    | Description                                                                                                    | Screenshot                                                                                                    |                                         |
|----------------------------------------------------------------------------------------------------|----------------------------------------------------------------------------------------------------|----------------------------------------------------------------------------------------------------|-----------------------------------------|
| What is the TRR?         The TRR is an electronic agreement that connects Stryker and its suppliers on the SAP Business Network. It comes in the form of email from SAP at "ordersend-prodemany and connect strategies on the safet Bretwork, It comes in the form of email from SAP at "ordersend-prodemany and connects Stryker and its suppliers".       Attown Recourse definitions or if you want to register a new second or the Adua Network and the second addinistrator or if you want to register a new second or the Adua Network and the second addinistrator or if you want to register a new second or the Adua Network and the second addinistrator or if you want to register a new second or the Adua Network and the second addinistrator or if you want to register a new second or the Adua Network and the second addinistrator or if you want to register a new second or the Adua Network and the second addinistrator or if you want to register a new second or the Adua Network and the second addinistrator or if you want to register a new second or the Adua Network and the second addinistrator or if you want to register a new second or the Adua Network and the second addinistrator or if you want to register a new second or the Adua Network and the second addinistrator or if you want to register a new second or rule a new second or rule and the second addinistrator or if you want to register a new second or rule and the second addinistrator or if you want to register a new second or rule as endance in the second addinistrator if you want to register a new second or rule as a conduct to the Adua Network and the second addinistrator or if you want to register a new second or rule as endance in the advance in the advance in the advance in the advance in the advance in the advance in the advance in the advance in the advance in the advance in the advance in the advance in the advance in the advance in the advance in the advance in the advance in the advance in the advance i | Vhat is the TRR?<br>The TRR is an electronic agreement that<br>onnects Stryker and its suppliers on the<br>AP Business Network. It comes in the<br>orm of email from SAP at "ordersend-<br>orod@ansmtp.ariba.com" and has to be<br>accepted electronically.<br>Once you receive the email, click on the<br>ink to proceed. This will take you to the<br>ariba Network sign in page. | I from: A Buyer Inc. ordersender prod&ammty.arba.com/<br>To A Buyer, Inc. is converting to document exchange on the Arbba Network. A CTION REQUIRED I Gue A Buyer, Inc. is converting to document exchange on the Arbba Network. A CTION REQUIRED I Converting to a Bourdent exchange on the Arbba Network. A CTION REQUIRED I Converting to a Bourdent exchange on the Arbba Network. A CTION REQUIRED I Converting to a Bourdent exchange on the Arbba Network. A CTION REQUIRED I Converting to a Bourdent exchange on the Arbba Network. A CTION REQUIRED I Converting to a Bourdent exchange on the Arbba Network. A Converting to a Bourdent exchange on the Arbba Network. A Converting to a Bourdent exchange on the Arbba Network. A Converting to a Bourdent exchange on the Arbba Network. I The invelopment administration or of you went to register a new account on use an existing account. Only an Arb Network account or use an existing account. I Arbita Methodes Bourdent exchange on the orders on invocation. I Highly difficient, automated and secure document processing. I Highly difficient, automated and secure document processing. I Uncreased exposure to new business optimation. I Network additional trading relationships. Network additional trading frame electronic document processing. Network additional trading or electronic document processing. Network additional trading up with Arbah Network account on the Arbah Network account. Network additional trading relationships. Network additional trading up with Arbah Network account on the Arbah Network account on the Arbah Network account on the Arbah Network account on the Arbah Network account on the Arbah Network account at the International trading up with Arbah Network account at the International trading up with Arbah Network account at the Internation and trading trading trading trading trading tregister | >><br>Int,<br>to the<br>have<br>fonship |

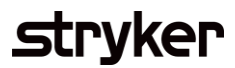

| Description                                                                                                    | Screenshot                                                                                                    |
|----------------------------------------------------------------------------------------------------|----------------------------------------------------------------------------------------------------|
| Two options to accept                                                                                                    |                                                                                                    |
| When accepting the TRR there are two<br>options for suppliers. You may be<br>prompted to review potential existing<br>accounts.                                                                       | Potential existing accounts      Ma have noticed that there may already be an Ariba Network account registered by your company |
| 1. New User – select Register Now to<br>create a new SAP Business Network<br>Account.                                                                                                    | Please review before you create a new account.                                                                                 |
| 2. Existing User – Log in using your<br>current SAP username and password to<br>accept the TRR under an existing SAP<br>Business Network account.                                                     | Review accounts                                                                                                    |
| Reasons to create a new account:                                                                                                    |                                                                                                    |
| <ul> <li>You do not already have an existing SAP business network account</li> <li>You have an existing network account but prefer to separate the transactions (manage multiple accounts)</li> </ul> |                                                                                                    |

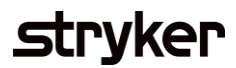

| Description                                                                                                    | Screenshot                            |
|----------------------------------------------------------------------------------------------------|---------------------------------------|
| If selecting to accept the TRR with an existing account, you will be connected with Stryker and use your profile as normal.<br>If you select to create a new account, you will be prompted to enter all of your information into SAP. Once you have filled out the required information your connected account will be created. | Administrator account information (*) |

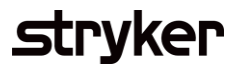

## Description

## **Confirming Acceptance**

Sometimes the TRR does not automatically accept when you create a new account or connect an existing one.

To double check this, you will start by selecting your profile in the top right corner of the Ariba homepage.

From there, select Settings, then Customer Relationships.

After that you will be brought to a screen showing your current relationships held within the SAP Business Network portal.

From there you will be able to find the Stryker relationship and make sure that your Trading Relationship Request is showing as accepted.

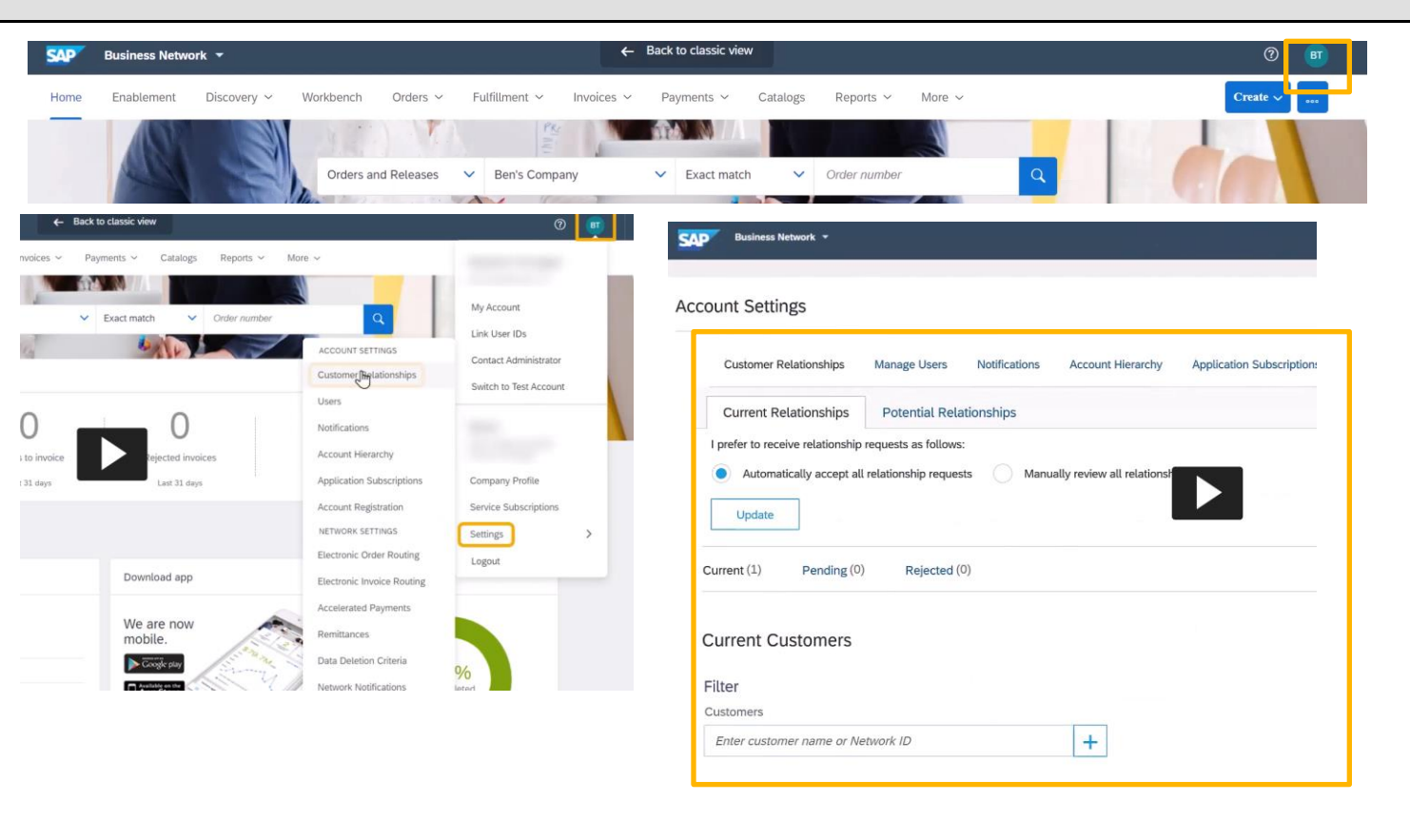

## Screenshot